# ASAとFTD間のIKEv2 IPv6サイト間トンネルの 設定

### 内容

<u> 樹提条件</u> <u>要件</u> 使用するコンポーネント</u> <u>設定</u> <u>ネットワーク図</u> <u>ASA の設定</u> <u>FTD の設定</u> <u>アクセスコントロールのバイパス</u> <u>NAT免除の設定</u> <u>確認</u> <u>トラブルシュート</u> 参考資料

### 概要

このドキュメントでは、インターネットキーエクスチェンジバージョン2(IKEv2)プロトコルを使 用して、ASA(適応型セキュリティアプライアンス)とFTD(Firepower Threat Defense)間の IPv6サイト間トンネルを設定する設定例を紹介します。セットアップには、ASAとFTDをVPN終 端デバイスとして使用したエンドツーエンドのIPv6ネットワーク接続が含まれます。

## 前提条件

#### 要件

次の項目に関する知識があることを推奨します。

- ASA CLI設定に関する基礎知識
- ・IKEv2およびIPSECプロトコルに関する基礎知識
- IPv6アドレッシングとルーティングの理解
- •FMCによるFTD設定の基本的な理解

#### 使用するコンポーネント

このドキュメントの情報は、特定のラボ設定のデバイスから作成された仮想環境に基づいていま す。このドキュメントで使用するすべてのデバイスは、初期(デフォルト)設定の状態から起動 しています。ネットワークが稼働中である場合は、コマンドの潜在的な影響について理解してお く必要があります。 このドキュメントの情報は、次のソフトウェアとハードウェアのバージョンに基づいています。

- 9.6.(4)12を実行するCisco ASAv
- 6.5.0を実行するCisco FTDv
- 6.6.0を実行するCisco FMCv

### 設定

#### ネットワーク図

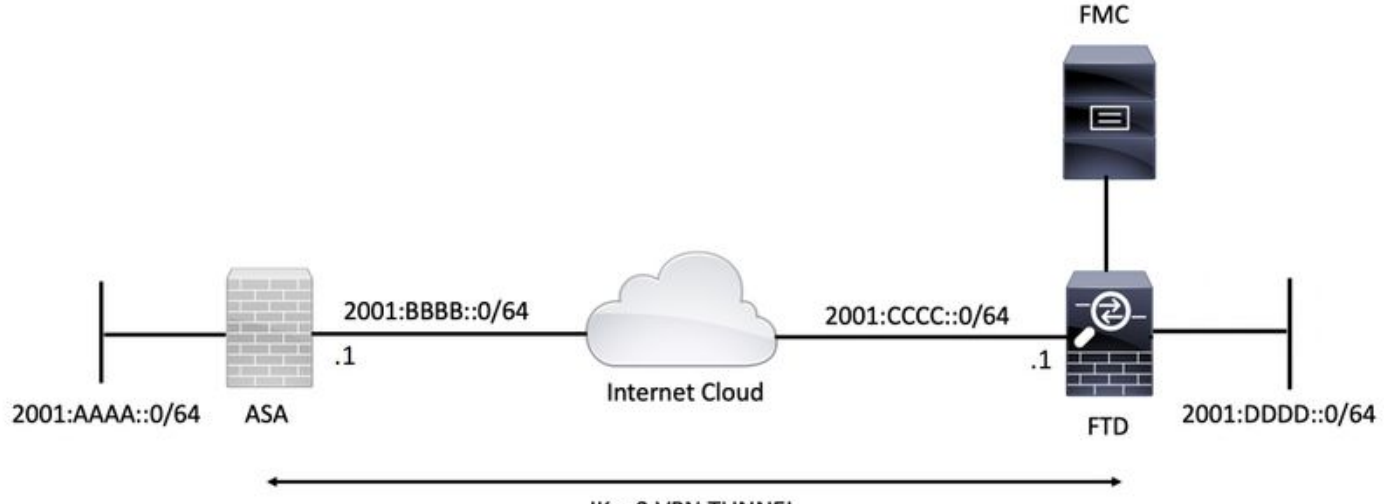

**IKev2 VPN TUNNEL** 

#### ASA の設定

このセクションでは、ASAで必要な設定について説明します。

ステップ1:ASAインターフェイスを設定します。

interface GigabitEthernet0/0
nameif outside
security-level 0
ipv6 address 2001:bbbb::1/64
ipv6 enable

interface GigabitEthernet0/1 nameif inside security-level 100 ipv6 address 2001:aaaa::1/64 ipv6 enable ステップ2:IPv6デフォルトルートを設定します。

ipv6 route outside ::/0 2001:bbbb::2 手順3:IKEv2ポリシーを設定し、外部インターフェイスでIKEv2を有効にします。

[Add VPN][Firepower Threat Defense Device]

1:[Devices] > [VPN] > [Site To Site]

#### VPNトポロジの定義

このセクションでは、FMCを使用してFTDを設定する手順について説明します。

### FTD の設定

crypto map VPN interface outside

crypto map VPN 1 match address CRYPTO\_ACL crypto map VPN 1 set peer 2001:cccc::1 crypto map VPN 1 set ikev2 ipsec-proposal ikev2\_aes256 crypto map VPN 1 set reverse-route

# ステップ8:暗号マップを設定し、外部インターフェイスに適用します。

crypto ipsec ikev2 ipsec-proposal ikev2\_aes256 protocol esp encryption aes-256 protocol esp integrity sha-1

### ステップ7:IKEv2 IPSecプロポーザルを設定します。

nat (inside, outside) source static local-network local-network destination static remote-network remote-network no-proxy-arp route-lookup

### access-list CRYPTO\_ACL extended permit ip object-group local-network object-group remote-network ステップ6:対象トラフィックのIDネットワークアドレス変換(NAT)ルールを設定します。

object-group network remote-network network-object 2001:dddd::/64

object-group network local-network network-object 2001:aaaa::/64

tunnel-group 2001:cccc::1 type ipsec-121 tunnel-group 2001:cccc::1 ipsec-attributes

ikev2 remote-authentication pre-shared-key cisco123 ikev2 local-authentication pre-shared-key cisco123 ステップ5:対象トラフィックに一致するオブジェクトとアクセスコントロールリスト(ACL)を作 成します。

crypto ikev2 enable outside ステップ4:トンネルグループを設定します。

crypto ikev2 policy 1 encryption aes-256 integrity sha256 group 14 prf sha256 lifetime seconds 86400

| Overview Analysis Policies Devices Objects AMP Intelligence    |                         | . Deploy System Help ▼ admin ▼  |
|----------------------------------------------------------------|-------------------------|---------------------------------|
| Device Management NAT VPN > Site To Site QoS Platform Settings | FlexConfig Certificates |                                 |
|                                                                |                         | S Add VPN                       |
| Node A                                                         | Node B                  | Firepower Device                |
| b ↔ L2L_VPN                                                    |                         | Firepower Threat Defense Device |
|                                                                |                         |                                 |

ステップ2:[Create New VPN Topology]ボックスが表示されます。VPNに簡単に識別できる名前を付けます。

Network Topology:ポイントツーポイント

IKEバージョン:IKEv2

この例では、エンドポイントを選択する際に、ノードAがFTDです。ノードBはASAです。緑色のプラスボタンをクリックして、デバイスをトポロジに追加 します。

0.14

| Create New VI   | PN Topology        |                    |                     |               |               | ? X |
|-----------------|--------------------|--------------------|---------------------|---------------|---------------|-----|
| Topology Name:  | * L2L_VPN          | )                  |                     | ]             |               |     |
| Network Topolog | y: 🕶 Poin          | t to Point 💥 Hub   | and Spoke 💠 Ful     | l Mesh        |               |     |
| IKE Version:*   | IKEv1              | IKEv2              |                     |               |               |     |
| Endpoints       | IKE                | IPsec              | Advanced            |               |               |     |
| Node A:         |                    |                    |                     |               |               | ٢   |
| Device Name     |                    | VPN Interface      |                     | Prote         | cted Networks |     |
|                 |                    |                    |                     |               |               |     |
| Node B:         |                    |                    |                     |               |               | 0   |
| Device Name     |                    | VPN Interface      |                     | Prote         | cted Networks |     |
|                 |                    |                    |                     |               |               |     |
|                 |                    |                    |                     |               |               |     |
|                 |                    |                    |                     |               |               |     |
|                 |                    |                    |                     |               |               |     |
|                 |                    |                    |                     |               |               |     |
|                 |                    |                    |                     |               |               |     |
|                 |                    |                    |                     |               |               |     |
|                 |                    |                    |                     |               |               |     |
| Ensure the pro  | otected networks a | re allowed by acce | ss control policy o | f each device | е.            |     |

ステップ3:最初のエンドポイントとしてFTDを追加します。

暗号マップが適用されるインターフェイスを選択します。IPアドレスは、デバイス設定から自動的に入力されます。

[Protected Networks]の下の緑色のプラス記号アイコンをクリックして、このVPNトンネルを介して暗号化されるサブネットを選択します。この例では、 FMCの「ローカルプロキシ」ネットワークオブジェクトは、IPv6サブネット「2001:DDDD::/64」で構成されています。

| Edit Endpoint                                |                         | ? >        |
|----------------------------------------------|-------------------------|------------|
| Device:*                                     | FTDv                    | ~          |
| Interface:*                                  | OUTSIDE                 | ~          |
| IP Address:*                                 | 2001:CCCC::1            | ~          |
|                                              | This IP is Private      |            |
| Connection Type:                             | Bidirectional           | ~          |
| Certificate Map:                             |                         | <b>~</b> O |
| Protected Networks:*                         |                         |            |
| <ul> <li>Subnet / IP Address (Net</li> </ul> | work) 🔿 Access List (Ex | tended)    |
|                                              |                         |            |
| LOCAL_PROXY                                  |                         | 6          |
|                                              |                         |            |
|                                              |                         |            |
|                                              |                         |            |
|                                              |                         |            |
|                                              |                         |            |
|                                              |                         |            |
|                                              | ОК                      | Cancel     |

#### Network Objects

| Available Networks C              | Selected Networks |        |
|-----------------------------------|-------------------|--------|
| 🔍 Search                          | LOCAL_PROXY       |        |
| Trv+-muncast                      |                   |        |
| IPv4-Private-10.0.0.0-8           |                   |        |
| Pv4-Private-172.16.0.0-12         |                   |        |
| IPv4-Private-192.168.0.0-16       |                   |        |
| IPv4-Private-All-RFC1918          | Add               |        |
| IPv6-IPv4-Mapped                  |                   |        |
| IPv6-Link-Local                   |                   |        |
| IPv6-Private-Unique-Local-Address |                   |        |
| IPv6-to-IPv4-Relay-Anycast        |                   |        |
| LOCAL_PROXY                       |                   |        |
| REMOTE_PROXY                      |                   |        |
|                                   |                   |        |
|                                   | ок                | Cancel |

上記の手順では、FTDエンドポイントの設定が完了しています。

ステップ4:設定例のASAであるノードBの緑色のプラス記号アイコンをクリックします。FMCに よって管理されていないデバイスは、エクストラネットと見なされます。デバイス名とIPアドレ スを追加します。

ステップ5:保護されたネットワークを追加するには、緑色のプラス記号アイコンを選択します。

| Edit Endpoint                                | ? ×                                                                                                    |
|----------------------------------------------|----------------------------------------------------------------------------------------------------|
| Device:*                                     | Extranet                                                                                                    |
| Device Name:*                                | ASA                                                                                                    |
| IP Address:*                                 | • Static Oynamic                                                                                                    |
|                                              | 2001:BBBB::1                                                                                                    |
| Certificate Map:                             | <ul> <li>Image: Contract of the second second s</li></ul> |
| Protected Networks:*                         |                                                                                                    |
| <ul> <li>Subnet / IP Address (Net</li> </ul> | work) Access List (Extended)                                                                                                    |
| REMOTE_PROXY                                 |                                                                                                    |
|                                              | OK Cancel                                                                                                    |

ステップ6:暗号化する必要があるASAサブネットを選択し、選択したネットワークに追加します 。

この例では、「リモートプロキシ」はASAサブネット「2001:AAAA::/64」です。

#### Network Objects

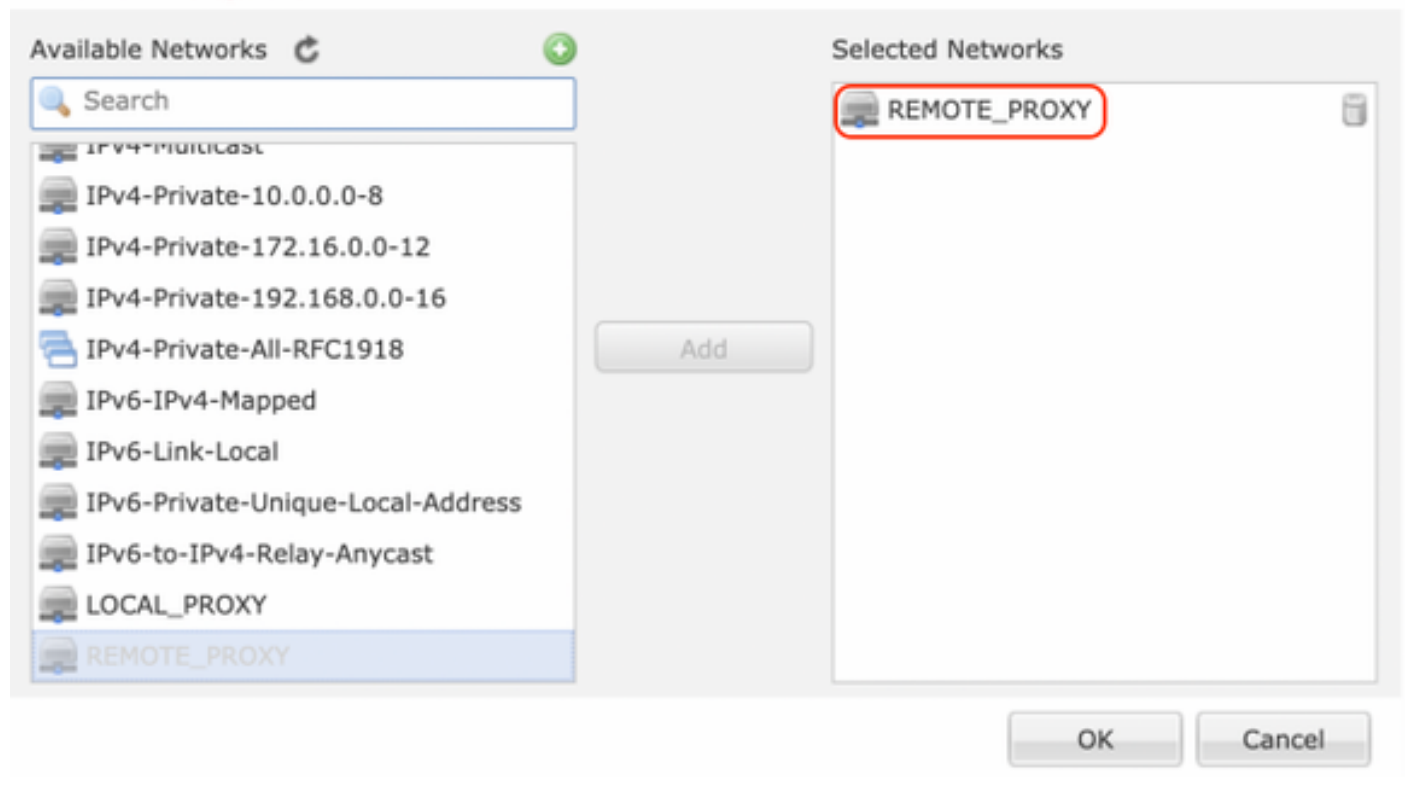

#### IKEパラメータの設定

ステップ1:[IKE]タブで、IKEv2の初期交換に使用するパラメータを指定します。新しいIKEポリシ ーを作成するには、緑色のプラスアイコンをクリックします。

| Edit VPN Topology       |                             |                  |      |      | ? >    |
|-------------------------|-----------------------------|------------------|------|------|--------|
| Topology Name:*         | L2L_VPN                     |                  |      |      |        |
| Network Topology:       | Point to Point 😽 Hub        | and Spoke 🗣 Full | Mesh |      |        |
| IKE Version:*           | 🗌 IKEv1 🗹 IKEv2             |                  |      |      |        |
| Endpoints IKE           | IPsec                       | Advanced         |      |      |        |
| IKEv1 Settings          |                             |                  |      |      |        |
| Policy:*                | preshared_sha_aes256_dh14   | 3 💙 🔾            |      |      |        |
| Authentication Type:    | Pre-shared Automatic Key    | Y                |      |      |        |
| Pre-shared Key Length:* | 24 Characters               | (Range 1-127)    |      |      |        |
| IKEv2 Settings          |                             |                  |      |      |        |
| Policy:*                | Ikev2_Policy                | × 🗿              |      |      |        |
| Authentication Type:    | Pre-shared Manual Key       | *                |      |      |        |
| Key:*                   | •••••                       |                  |      |      |        |
| Confirm Key:*           | •••••                       |                  |      |      |        |
|                         | Enforce hex-based pre-share | red key only     |      |      |        |
|                         |                             |                  |      |      |        |
|                         |                             |                  |      |      |        |
|                         |                             |                  |      |      |        |
|                         |                             |                  |      |      |        |
|                         |                             |                  |      | Save | Cancel |
|                         |                             |                  |      |      |        |

ステップ2:新しいIKEポリシーで、プライオリティ番号と接続のフェーズ1のライフタイムを指 定します。このガイドでは、最初の交換に次のパラメータを使用します。 整合性(SHA256)、 暗号化(AES-256)、 PRF(SHA256)、および Diffie-Hellmanグループ(グループ14)。

デバイス上のすべてのIKEポリシーは、選択したポリシーセクションの内容に関係なく、リモー トピアに送信されます。リモートピアが一致する最初のピアがVPN接続に対して選択されます。

[オプション]優先フィールドを使用して、最初に送信するポリシーを選択します。プライオリティ 1が最初に送信されます。

| Name:*<br>Description:                                                                  | Ikev2_Policy                                                             | (1.65525)                |
|-----------------------------------------------------------------------------------------|--------------------------------------------------------------------------|--------------------------|
| Priority:                                                                               |                                                                          | (1-05555)                |
| Lifetime:                                                                               | 86400                                                                    | seconds (120-2147483647) |
| Integrity Algorithms<br>Encryption Algorithms<br>PRF Algorithms<br>Diffie-Hellman Group | Available Algorithms<br>MD5<br>SHA<br>SHA512<br>SHA256<br>SHA384<br>NULL | Add                      |
|                                                                                         |                                                                          | Save Cancel              |

| Name:*                                                                                  | Ikev2_Policy                                                                                                    |                                       |
|-----------------------------------------------------------------------------------------|----------------------------------------------------------------------------------------------------|---------------------------------------|
| Priority:<br>Lifetime:                                                                  | 86400                                                                                                    | (1-65535)<br>seconds (120-2147483647) |
| Integrity Algorithms<br>Encryption Algorithms<br>PRF Algorithms<br>Diffie-Hellman Group | Available Algorithms<br>AES<br>AES-256<br>DES<br>3DES<br>AES-192<br>AES-GCM<br>AES-GCM-192<br>AES-GCM-256<br>NULL | Add                                   |

| Name:*<br>Description:                                                                  | Ikev2_Policy                                                     |                                       |      |
|-----------------------------------------------------------------------------------------|------------------------------------------------------------------|---------------------------------------|------|
| Priority:<br>Lifetime:                                                                  | 86400                                                            | (1-65535)<br>seconds (120-2147483647) |      |
| Integrity Algorithms<br>Encryption Algorithms<br>PRF Algorithms<br>Diffie-Hellman Group | Available Algorithms<br>MD5<br>SHA<br>SHA512<br>SHA256<br>SHA384 | Add                                   |      |
|                                                                                         |                                                                  | Save Ca                               | ncel |

| Priority: (1-65535)<br>Lifetime: 86400 seconds (120-2147483647)<br>Integrity Algorithms<br>Encryption Algorithms<br>PRF Algorithms<br>Diffie-Hellman Group<br>14<br>4dd<br>15<br>16<br>19<br>20<br>21          | Name:*                                                                                  | Ikev2_Policy     |                                       |
|----------------------------------------------------------------------------------------------------|-----------------------------------------------------------------------------------------|------------------|---------------------------------------|
| Integrity Algorithms<br>Encryption Algorithms<br>PRF Algorithms<br>Diffie-Hellman Group<br>1<br>2<br>14<br>4<br>16<br>2<br>16<br>2<br>2<br>14<br>4<br>4<br>4<br>4<br>4<br>4<br>4<br>4<br>4<br>4<br>4<br>4<br>4 | Priority:<br>Lifetime:                                                                  | 86400            | (1-65535)<br>seconds (120-2147483647) |
|                                                                                                    | Integrity Algorithms<br>Encryption Algorithms<br>PRF Algorithms<br>Diffie-Hellman Group | Available Groups | Add                                   |

ステップ3:パラメータを追加したら、上記の設定ポリシーを選択し、認証タイプを選択します。

[Pre-shared Manual Key]オプションを選択します。このガイドでは、事前共有キー「**cisco123**」 を使用します。

| Topology Name:* L2L_VPN   Network Topology:> Point to Point ** Hub and Spoke * Full Mesh   IKE Version:* IKEv1 * IKEv1   IKE Version:* IKEv1 * IPsec   Advanced     IKEv1 Settings   Policy:* preshared_sha_aes256_dh14_3   Pre-shared Automatic Key   Pre-shared Key Length:*   24   Characters   (Range 1-127)   IKEv2 Settings   Policy:*   Ikev2_Policy   Policy:*   Ikev2_Policy   Pre-shared Manual Key   Image: Pre-shared Manual Key   Image: Policy:*   Image: Pre-shared Manual Key   Image: Pre-shared Manual Key                                                                                                    | Edit VPN Topology       |                   |                        |             | ? ×         |
|----------------------------------------------------------------------------------------------------|-------------------------|-------------------|------------------------|-------------|-------------|
| Network Topology:  Point to Point * Hub and Spoke Full Mesh IKE Version:* IKE v1 C IKEv1 IKEv1 IKEv1 IKEv2  TKEv1 Settings Policy:* Pre-shared Automatic Key Pre-shared Key Length:* 24 Characters (Range 1-127)  KEv2 Settings Policy:* Authentication Type: Pre-shared Manual Key Pre-shared Manual Key Fre-shared Manual Key Fre-shared Key Implicy Fre-shared Key Implicy Fre-shared Key Imp | Topology Name:*         | L2L_VPN           |                        |             |             |
| IKE Version:* IKEV1 VEV2<br>Topoints IKE IPsec Advanced<br>IKEV1 Settings<br>Policy:* pre-shared_sha_aes256_dh14_3 V<br>Authentication Type: Pre-shared Automatic Key V<br>Pre-shared Key Length:* 24 Characters (Range 1-127)<br>IKEV2 Settings<br>Policy:* Ikev2_Policy V<br>Pre-shared Manual Key V<br>Pre-shared Manual Key V<br>Enforce hex-based pre-shared key only                                                                                                    | Network Topology:       | +-+ Point to Poin | t 💥 Hub and Spoke      | 💠 Full Mesh |             |
| Endpoints       IKE       IPsec       Advanced         IKEv1 Settings         Policy:*       preshared_sha_aes256_dh14_3 V O         Authentication Type:       Pre-shared Automatic Key V         Pre-shared Key Length:*       24 Characters (Range 1-127)         IKEv2 Settings       Policy:*       Ikev2_Policy         Policy:*       VIEVE VIEVE VIEVE         Authentication Type:       Pre-shared Manual Key         Confirm Key:*       Image: Note that the state of the state of the sta                                                                                                    | IKE Version:*           | 🗌 IKEv1 🗹 IKEv2   | 1                      |             |             |
| IKEv1 Settings         Policy:*       preshared_sha_aes256_dh14_3 ♥ ♥         Authentication Type:       Pre-shared Automatic Key ♥ ♥         Pre-shared Key Length:*       24 Characters (Range 1-127)         IKEv2 Settings       Policy:*         Authentication Type:       Ikev2_Policy ♥ ♥ ♥         Policy:*       Ikev2_Policy ♥ ♥ ♥         Authentication Type:       Pre-shared Manual Key ♥ ♥         Key:*       Image: Definition of the text of the text of the text of the text of the text of the text of the text of the text of the text of the text of the text of the text of the text of the text of the text of the text of the text of the text of the text of the text of the text of the text of the text of the text of text of text of te                                                                                                    | Endpoints IKE           | IPsec             | Advance                | d           |             |
| Policy:* preshared_sha_aes256_dh14_3   Authentication Type: Pre-shared Automatic Key   Pre-shared Key Length:* 24   Characters (Range 1-127)   Ikev2_Policy:*   Authentication Type: Ikev2_Policy   Policy:* Ikev2_Policy   Authentication Type: Pre-shared Manual Key   Key:* Image: Image: Ima                                                                                                    | IKEv1 Settings          |                   |                        |             |             |
| Authentication Type: Pre-shared Automatic Key   Pre-shared Key Length:* 24   Characters (Range 1-127)   IKEv2 Settings   Policy:* Ikev2_Policy   Authentication Type: Pre-shared Manual Key   Key:* ••••••••••••••••••••••••••••••••••••                                                                                                    | Policy:*                | preshared_sha_aes | 256_dh14_3             | <b>~</b> O  |             |
| Pre-shared Key Length: * 24 Characters (Range 1-127)  IKEv2 Settings Policy: * Authentication Type: Key: * Confirm Key: * Enforce hex-based pre-shared key only                                                                                                    | Authentication Type:    | Pre-shared Automa | tic Key                | ¥           |             |
| IKEv2 Settings   Policy:*   Authentication Type:   Key:*   Confirm Key:*   Enforce hex-based pre-shared key only                                                                                                    | Pre-shared Key Length:* | 24 Charac         | ters (Range 1-1        | 27)         |             |
| Policy:*       Ikev2_Policy         Authentication Type:       Pre-shared Manual Key         Key:*       ••••••••         Confirm Key:*       •••••••         Enforce hex-based pre-shared key only                                                                                                    | IKEv2 Settings          |                   |                        |             |             |
| Authentication Type:<br>Key:* Confirm Key:* Enforce hex-based pre-shared key only                                                                                                    | Policy:*                | Ikey2 Policy      |                        |             |             |
| Key:*<br>Confirm Key:*<br>Enforce hex-based pre-shared key only                                                                                                    | Authentication Type:    | Pre-shared Manual | Kev                    | ~           |             |
| Confirm Key:* Enforce hex-based pre-shared key only                                                                                                    | Key:*                   |                   |                        | -           |             |
| Enforce hex-based pre-shared key only                                                                                                    | Confirm Key:*           |                   |                        | -           |             |
|                                                                                                    |                         | Enforce hex-base  | ed pre-shared key only |             |             |
|                                                                                                    |                         |                   |                        |             |             |
|                                                                                                    |                         |                   |                        |             |             |
|                                                                                                    |                         |                   |                        |             |             |
|                                                                                                    |                         |                   |                        |             |             |
| Save Cancel                                                                                                    |                         |                   |                        |             | Save Cancel |

### IPsec パラメータの設定

1:[IPsec]IPsec

#### Edit VPN Topology

| Topology Name:*     | L2L_VPN                       |                               |             |
|---------------------|-------------------------------|-------------------------------|-------------|
| Network Topology:   | +-+ Point to Point            | ☆ Hub and Spoke               |             |
| IKE Version:*       | 🗌 IKEv1 🕑 IKEv2               |                               |             |
| Endpoints II        | KE IPsec                      | Advanced                      |             |
| Crypto Map Type:    | • Static Opynamic             |                               |             |
| IKEv2 Mode:         | Tunnel 🗸                      |                               |             |
| Transform Sets:     | IKEv1 IPsec Proposals 🥜       | IKEv2 IPsec Proposals*        |             |
|                     | tunnel_aes256_sha             | Ikev2IPSec_Proposal           |             |
|                     |                               |                               |             |
|                     |                               |                               |             |
| Enable Security Ass | sociation (SA) Strength Enfor | cement                        |             |
| Enable Reverse Rou  | ute Injection                 |                               |             |
| Enable Perfect Forw | vard Secrecy                  |                               |             |
| Modulus Group:      | ×                             |                               |             |
| Lifetime Duration*: | 28800                         | Seconds (Range 120-2147483647 | )           |
| Lifetime Size:      | 4608000                       | Kbytes (Range 10-2147483647)  |             |
| — 🖃 ESPv3 Setting:  |                               |                               |             |
|                     |                               |                               |             |
|                     |                               |                               |             |
|                     |                               |                               |             |
|                     |                               |                               |             |
|                     |                               |                               | Save Cancel |

? X

ステップ2:緑のプラス記号アイコンを選択して、次に示すようにフェーズ2パラメータを入力し、新しいIKEv2 IPsecプロポーザルを作成します。

ESPハッシュ:SHA-1

ESP暗号化:AES-256

## Edit IKEv2 IPsec Proposal

| Name:*         | Ikev2IPSec_Proposal                                                                                     |                     |
|----------------|----------------------------------------------------------------------------------------------------|---------------------|
| Description.   |                                                                                                    |                     |
| ESP Hash       | Available Algorithms                                                                                    | Selected Algorithms |
| ESP Encryption | <ul> <li>SHA-512</li> <li>SHA-384</li> <li>SHA-256</li> <li>SHA-1</li> <li>MD5</li> <li>NULL</li> </ul> | Add                 |

? X

### Edit IKEv2 IPsec Proposal

| Available Algorithms<br>AES-GCM-256<br>AES-256<br>AES-256      |                                               | Selected Algorithms                           | 6                                             |
|----------------------------------------------------------------|-----------------------------------------------|-----------------------------------------------|-----------------------------------------------|
| AES-GCM-256                                                    |                                               | AES-256                                       | 6                                             |
| AES-192<br>AES-GCM<br>AES<br>AES<br>AES<br>DES<br>AES-GMAC-256 | Add                                           |                                               |                                               |
|                                                                | AES-GCM<br>AES<br>3DES<br>DES<br>AES-GMAC-256 | AES-GCM<br>AES<br>3DES<br>DES<br>AES-GMAC-256 | AES-GCM<br>AES<br>3DES<br>DES<br>AES-GMAC-256 |

ステップ3:新しいIPsecプロポーザルが作成されたら、選択したトランスフォームセットに追加します。

| IKEv2 IPsec Proposal                                            | ? >                     |
|-----------------------------------------------------------------|-------------------------|
| Available Transform Sets C 📀                                    | Selected Transform Sets |
| <ul> <li>AES-GCM</li> <li>AES-SHA</li> <li>DES_SHA-1</li> </ul> |                         |
| Rev2IPSec_Proposal                                              | Add                     |
|                                                                 | OK Cancel               |

ステップ4:新しく選択したIPsecプロポーザルが[IKEv2 IPsec Proposals]の下に表示されます。

? X

必要に応じて、フェーズ2ライフタイムとPFSを編集できます。この例では、ライフタイムがデフォルトに設定され、PFSが無効になっています。

| Edit VPN Topol      | ogy ? ×                                          |
|---------------------|--------------------------------------------------|
| Topology Name:*     | L2L_VPN                                          |
| Network Topology    | Point to Point * Hub and Spoke * Full Mesh       |
| IKE Version:*       | □ IKEv1 🗹 IKEv2                                  |
| Endpoints           | IKE IPsec Advanced                               |
| Crypto Map Type:    | • Static Opynamic                                |
| IKEv2 Mode:         | Tunnel                                           |
| Transform Sets:     | IKEv1 IPsec Proposals 🥜 IKEv2 IPsec Proposals* 🥜 |
|                     | tunnel_aes256_sha [kev2_IPSec_Proposal]          |
|                     |                                                  |
|                     |                                                  |
| Enable Security     | Association (SA) Strength Enforcement            |
| 🕑 Enable Reverse R  | toute Injection                                  |
| Enable Perfect Fo   | prward Secrecy                                   |
| Modulus Group:      |                                                  |
| Lifetime Duration*: | 28800 Seconds (Range 120-2147483647)             |
| Lifetime Size:      | 4608000 Kbytes (Range 10-2147483647)             |
| - ESPv3 Settin      | gs                                               |
|                     |                                                  |
|                     |                                                  |
|                     |                                                  |
|                     |                                                  |
|                     | Save Cancel                                      |

FTDを介してVPNサブネットを許可するには、次の手順をBypass Access ControlまたはCreate Access Control Policyルールに設定する必要があります。

### アクセスコントロールのバイパス

sysopt permit-vpnが有効になっていない場合は、FTDデバイスを介したVPNトラフィックを許可するためにアクセスコントロールポリシーを作成する必要 があります。sysopt permit-vpnが有効になっている場合は、アクセスコントロールポリシーの作成をスキップします。この設定例では、[Bypass Access Control]オプションを使用します。

パラメータsysopt permit-vpnは、[Advanced] > [Tunnel]で有効にできます。

注意:このオプションを使用すると、アクセスコントロールポリシーを使用してユーザから のトラフィックを検査する可能性がなくなります。VPNフィルタまたはダウンロード可能 ACLは、ユーザトラフィックのフィルタリングにも使用できます。これはグローバルコマン ドで、このチェックボックスが有効になっている場合はすべてのVPNに適用されます。

| Edit VPN Topol         | logy   |                                                                                                    |                                                                                                    |                                                                                                    |                                                                   |        |                                      |                             |         |                      |                     |                      |    |      | ? × |
|------------------------|--------|----------------------------------------------------------------------------------------------------|----------------------------------------------------------------------------------------------------|----------------------------------------------------------------------------------------------------|-------------------------------------------------------------------|--------|--------------------------------------|-----------------------------|---------|----------------------|---------------------|----------------------|----|------|-----|
| Topology Name:         |        | L2L_VPN                                                                                                    |                                                                                                    |                                                                                                    |                                                                   |        |                                      |                             |         |                      |                     |                      |    |      |     |
| Network Topolog        | y:     | ++ Point                                                                                                    | t to Point                                                                                                    | * Hub and Spi                                                                                                    | oke 🔫                                                             | 🕈 Full | Mesh                                 |                             |         |                      |                     |                      |    |      |     |
| IKE Version:*          |        | IKEv1                                                                                                    | 🗹 IKEv2                                                                                                    |                                                                                                    |                                                                   |        |                                      |                             |         |                      |                     |                      |    |      |     |
| Endpoints              | IKE    |                                                                                                    | IPsec                                                                                                    | Adva                                                                                                    | nced                                                              |        |                                      |                             |         |                      |                     |                      |    |      |     |
| IKE<br>IPsec<br>Tunnel | NAT Se | ttings<br>Keepalive M<br>Interval:<br>Control fo<br>Bypass Acc<br>Decrypted<br>but VPN Fil<br>ate Map S<br>Jse the cer<br>Jse the cer<br>Jse the cer<br>Jse the cer<br>Jse the pe | Messages Tr<br>20<br>rr VPN Traff<br>tess Control<br>tranc is sub<br>ter ACL and<br>ettings<br>rtificate maj<br>rtificate OU<br>E identity to<br>er IP addres | raversal<br>ic<br>policy for decryp<br>pected to Access c<br>authorization ACL<br>p configured in th<br>field to determine<br>o determine the to<br>ss to determine t | Sec<br>bed tra<br>downlo<br>e Endp<br>e the t<br>unnel<br>he tuni | onds   | (Ran<br>ysopt p<br>y devia<br>rom AA | ermit-<br>nc. 7m<br>A serve | - 3600) | bypasse<br>II applie | s the in<br>d to VP | spectio<br>N traffic | n, |      |     |
|                        |        |                                                                                                    |                                                                                                    |                                                                                                    |                                                                   |        |                                      |                             |         |                      | C                   | Save                 |    | Cano | el  |

### NAT免除の設定

VPNトラフィックのNAT免除ステートメントを設定します。VPNトラフィックが別のNAT文と一致せず、VPNトラフィックが誤って変換されるのを防ぐた めに、NAT免除を設定する必要があります。

ステップ1:[Devices] > [NAT]および[c]に移動します[New Policy] > [Threat Defense NAT]をクリック**して、新しいポリシーを作成します**。

| Overview Analysis Policies Devices Objects AMP Intelligence |              | <b>0</b> 2 | Deploy System Help <b>v admin v</b> |
|-------------------------------------------------------------|--------------|------------|-------------------------------------|
| Device Management NAT VPN VOS Platform Settings FlexConfig  | Certificates |            |                                     |
|                                                             |              |            | New Policy                          |
| NAT Policy                                                  | Device Type  | Status     | Firepower NAT                       |
|                                                             |              |            | Threat Defense NAT                  |

#### New Policy

| Available Device<br>Search by nan | es<br>ne or value | o apply this policy. | Selected | Devices | 8 |
|-----------------------------------|-------------------|----------------------|----------|---------|---|
|                                   |                   | Add to               | Policy   |         |   |
|                                   |                   |                      |          |         |   |

? X

ステップ2:[Add Rule]をクリ**ックします**。

| Ove           | rview Analysis | Policies | Devices Object              | s AMP Intelli                    | gence               |              |                        |                      |                       |                            | 🔍 Deploy               | System Help | ≠ admin ≠       |
|---------------|----------------|----------|-----------------------------|----------------------------------|---------------------|--------------|------------------------|----------------------|-----------------------|----------------------------|------------------------|-------------|-----------------|
| Devi          | ce Management  | NAT      | VPN • Qo5 PI                | atform Settings                  | FlexConfig          | Certificates |                        |                      |                       |                            |                        |             |                 |
| NA'           | T_Exempt       |          |                             |                                  |                     |              |                        |                      |                       |                            | 🧘 Show Warning         | 8 🔒 Save    | Cancel          |
| Enter         | Description    |          |                             |                                  |                     |              |                        |                      |                       |                            |                        |             |                 |
|               |                |          |                             |                                  |                     |              |                        |                      |                       |                            |                        | 📑 Palicy    | Assignments (1) |
| Rules         |                |          |                             |                                  |                     |              |                        |                      |                       |                            |                        | 6           |                 |
| <b>m</b> (15) | r by Device    |          |                             |                                  |                     |              |                        |                      |                       |                            |                        | 6           | Add Rule        |
|               |                |          |                             |                                  |                     |              | Oviginal Packet        |                      |                       | Translated Packet          |                        |             |                 |
| *             | Direction      | Туре     | Source<br>Interface Objects | Destination<br>Interface Objects | Original<br>Sources | 0            | riginal<br>estinations | Original<br>Services | Translated<br>Sources | Translated<br>Destinations | Translated<br>Services | Optiona     |                 |
| ♥ NA1         | Rules Before   |          |                             |                                  |                     |              |                        |                      |                       |                            |                        |             |                 |
| • 10          | o NAT Rules    |          |                             |                                  |                     |              |                        |                      |                       |                            |                        |             |                 |
| ♥ NAT         | Rules After    |          |                             |                                  |                     |              |                        |                      |                       |                            |                        |             |                 |

ステップ3:新しいスタティック手動NATルールを作成します。

NATルールの内部インターフェイスと外部インターフェイスを参照してください。[Interface Objects]タブでインターフェイスを指定すると、これらのルー ルが他のインターフェイスからのトラフィックに影響を与えなくなります。

[Translation]タブに移動し、送信元と宛先のサブネットを選択します。これはNAT免除ルールであるため、元の送信元/宛先と変換された送信元/宛先が同じ であることを確認します。

#### Add NAT Rule

| NAT Rule:               | Manual NAT Rule            | Insert:     | In Category                  | ▼ NAT Rules Before ▼ |            |
|-------------------------|----------------------------|-------------|------------------------------|----------------------|------------|
| Туре:                   | Static 💙 🗹 Enabl           | e           |                              |                      |            |
| Description:            |                            |             |                              |                      |            |
| Interface Objects       | ranslation PAT Pool Advanc | ed          |                              |                      |            |
| Original Packet         |                            |             | Translated Packet            |                      |            |
| Original Source:*       | LOCAL_PROXY                |             | Translated Source:           | Address              | ~          |
| Original Destination:   | Address                    | ~           |                              | LOCAL_PROXY          | <b>~</b> O |
|                         | REMOTE_PROXY               |             | Translated Destination:      | REMOTE_PROXY         | <b>~</b> 0 |
| Original Source Port:   |                            | <b>~</b> O  | Translated Source Port:      |                      | <b>~</b> O |
| Original Destination Po | rt:                        | <b>~ ()</b> | Translated Destination Port: |                      | <b>~</b> 🔾 |
|                         |                            |             |                              |                      |            |
|                         |                            |             |                              | ОК                   | Cancel     |

#### [Advanced]タブをクリックし、**no-proxy-arpとroute-lookupを有効にします。**

| Add NAT Rule                                                                                                    |                                                                                              |                                            |                   |             |         |             | ? ×    |
|----------------------------------------------------------------------------------------------------|----------------------------------------------------------------------------------------------|--------------------------------------------|-------------------|-------------|---------|-------------|--------|
| NAT Rule:<br>Type:<br>Description:                                                                                                    | Manual NAT Ru<br>Static                                                                      | le 💌                                       | Insert:<br>Enable | In Category | V NAT R | ules Before |        |
| Interface Objects                                                                                                    | Translation I                                                                                | PAT Pool Adva                              | anced             |             |         |             |        |
| <ul> <li>Translate DNS repli</li> <li>Fallthrough to Inter</li> <li>IPv6</li> <li>Net to Net Mapping</li> <li>Q Do not proxy ARP of</li> <li>Perform Route Look</li> <li>Unidirectional</li> </ul> | ies that match this i<br>face PAT(Destination<br>on Destination Inter<br>kup for Destination | rule<br>on Interface)<br>face<br>Interface |                   |             |         |             |        |
| このルールを保存し、                                                                                                    | NATリストの最後                                                                                    | のNATステートメ                                  | ントを確認します。         |             |         | ок          | Cancel |

| _    |                 |            |                         |                                      |                         |                          |                      |                       |                            |                        |                                           |                 |
|------|-----------------|------------|-------------------------|--------------------------------------|-------------------------|--------------------------|----------------------|-----------------------|----------------------------|------------------------|-------------------------------------------|-----------------|
| Ov   | erview Analysi  | s Policies | Devices 0               | bjects AMP Inte                      | lligence                |                          |                      |                       |                            | 0, Deploy              | System Help w                             | admin 🔻         |
| De   | vice Management | NAT        | VPN VQoS                | Platform Settings                    | FlexConfig Certificates |                          |                      |                       |                            |                        |                                           |                 |
| N    | AT_Exempt       |            |                         |                                      |                         |                          |                      |                       |                            | A Show Warnin          | gs 📄 Save                                 | 😢 Cancel        |
| Enti | er Description  |            |                         |                                      |                         |                          |                      |                       |                            |                        |                                           |                 |
| Rul  | es              |            |                         |                                      |                         |                          |                      |                       |                            |                        | Policy /                                  | Assignments (1) |
| db F | iter by Device  |            |                         |                                      |                         |                          |                      |                       |                            |                        | 0                                         | Add Rule        |
|      |                 |            |                         |                                      |                         | Original Packet          |                      |                       | Translated Packet          |                        |                                           |                 |
| *    | Direction       | Туре       | Source<br>Interface Obj | Destination<br>ects Interface Object | Original<br>ts Sources  | Original<br>Destinations | Original<br>Services | Translated<br>Sources | Translated<br>Destinations | Translated<br>Services | Options                                   |                 |
| ▼ N  | AT Rules Before |            |                         |                                      |                         |                          |                      |                       |                            |                        |                                           |                 |
| 1    | **              | Static     | 📩 LAN                   | WAN                                  | ROCAL_PROXY             | REMOTE_PROXY             |                      | Recal_PROXY           | REMOTE_PROXY               |                        | Ons:false<br>foute-lookup<br>on-proxy-arg | <i>/</i>        |

ステップ4:設定が完了したら、設定を保存してFTDに展開します。

? ×

| Overview | Analysis       | Policies     | Devices      | Objects   | AMP | Intelligence |                      |      |       |                      |         | 0 Deploy Syst       | m Help 🔻    | admin 🔻      |
|----------|----------------|--------------|--------------|-----------|-----|--------------|----------------------|------|-------|----------------------|---------|---------------------|-------------|--------------|
|          |                |              |              |           |     |              |                      |      |       |                      |         | Deployment          | Deploym     | nent History |
| Q Search | using device n | ame, type, d | omain, group | or status |     |              |                      |      |       |                      |         | 1 dev<br>Deploy tim | ce selected | Deploy       |
| <b>2</b> | Device         |              |              |           |     |              | Inspect Interruption | Туре | Group | Last Modified Time   | Preview | Status              |             |              |
| > 🛛      | FTDv           |              |              |           |     |              |                      | FTD  |       | 11/04/2020, 17:15:59 | ₿.      | Pending             |             |              |

# 確認

LANマシンから対象トラフィックを開始するか、ASAで次のpacket-tracerコマンドを実行できます。

packet-tracer input inside icmp 2001:aaaa::23 128 0 2001:dddd::33 detail 注:Type = 128で、Code=0はICMPv6「エコー要求」を表します。

次のセクションでは、ASAvまたはFTD LINA CLIで実行してIKEv2トンネルのステータスを確認で きるコマンドについて説明します。

ASAからの出力例を次に示します。

ciscoasa# show crypto ikev2 sa TKEV2 SAS: Session-id:3, Status:UP-ACTIVE, IKE count:1, CHILD count:1 Tunnel-id Local Remote Status Role 6638313 2001:bbbb::1/500 2001:cccc::1/500 INITIATOR READY Encr: AES-CBC, keysize: 256, Hash: SHA256, DH Grp:14, Auth sign: PSK, Auth verify: PSK Life/Active Time: 86400/224 sec Child sa: local selector 2001:aaaa::/0 - 2001:aaaa::ffff:ffff:ffff:ffff/65535 remote selector 2001:dddd::/0 - 2001:dddd::ffff:ffff:ffff:ffff/65535 ESP spi in/out: 0xa0fd3fe6/0xd95ecdb8 ciscoasa# show crypto ipsec sa detail interface: outside Crypto map tag: VPN, seq num: 1, local addr: 2001:bbbb::1 access-list CRYPTO\_ACL extended permit ip 2001:aaaa::/64 2001:dddd::/64 local ident (addr/mask/prot/port): (2001:aaaa::/64/0/0) remote ident (addr/mask/prot/port): (2001:dddd::/64/0/0) current\_peer: 2001:cccc::1 #pkts encaps: 11, #pkts encrypt: 11, #pkts digest: 11 #pkts decaps: 11, #pkts decrypt: 11, #pkts verify: 11 #pkts compressed: 0, #pkts decompressed: 0 #pkts not compressed: 0, #pkts comp failed: 0, #pkts decomp failed: 0 #pre-frag successes: 0, #pre-frag failures: 0, #fragments created: 0 #PMTUs sent: 0, #PMTUs rcvd: 0, #decapsulated frgs needing reassembly: 0 #TFC rcvd: 0, #TFC sent: 0 #Valid ICMP Errors rcvd: 0, #Invalid ICMP Errors rcvd: 0 #pkts no sa (send): 0, #pkts invalid sa (rcv): 0 #pkts encaps failed (send): 0, #pkts decaps failed (rcv): 0 #pkts invalid prot (rcv): 0, #pkts verify failed: 0 #pkts invalid identity (rcv): 0, #pkts invalid len (rcv): 0

```
#pkts invalid pad (rcv): 0,
      #pkts invalid ip version (rcv): 0,
     #pkts replay rollover (send): 0, #pkts replay rollover (rcv): 0
     #pkts replay failed (rcv): 0
     #pkts min mtu frag failed (send): 0, #pkts bad frag offset (rcv): 0
      #pkts internal err (send): 0, #pkts internal err (rcv): 0
     local crypto endpt.: 2001:bbbb::1/500, remote crypto endpt.: 2001:cccc::1/500
     path mtu 1500, ipsec overhead 94(64), media mtu 1500
     PMTU time remaining (sec): 0, DF policy: copy-df
     ICMP error validation: disabled, TFC packets: disabled
     current outbound spi: D95ECDB8
     current inbound spi : A0FD3FE6
    inbound esp sas:
     spi: 0xA0FD3FE6 (2700951526)
        transform: esp-aes-256 esp-sha-hmac no compression
        in use settings ={L2L, Tunnel, IKEv2, }
        slot: 0, conn_id: 1937408, crypto-map: VP
        sa timing: remaining key lifetime (kB/sec): (4055040/28535)
        IV size: 16 bytes
        replay detection support: Y
        Anti replay bitmap:
         0x0000000 0x0000001
   outbound esp sas:
     spi: 0xD95ECDB8 (3646868920)
        transform: esp-aes-256 esp-sha-hmac no compression
        in use settings ={L2L, Tunnel, IKEv2, }
        slot: 0, conn_id: 1937408, crypto-map: VPN
        sa timing: remaining key lifetime (kB/sec): (4193280/28535)
        IV size: 16 bytes
        replay detection support: Y
        Anti replay bitmap:
         0x0000000 0x0000001
ciscoasa# show vpn-sessiondb detail 121 filter name 2001:cccc::1
Session Type: LAN-to-LAN Detailed
Connection : 2001:cccc::1
           : 473
                                    IP Addr : 2001:cccc::1
Index
Protocol
            : IKEv2 IPsec
Encryption : IKEv2: (1)AES256 IPsec: (1)AES256
          : IKEv2: (1)SHA256 IPsec: (1)SHA1
Hashing
           : 352
Bytes Tx
                                     Bytes Rx : 352
Login Time : 12:27:36 UTC Sun Apr 12 2020
           : 0h:06m:40s
Duration
IKEv2 Tunnels: 1
IPsec Tunnels: 1
IKEv2:
 Tunnel ID : 473.1
 UDP Src Port : 500
                                       UDP Dst Port : 500
 Rem Auth Mode: preSharedKeys
 Loc Auth Mode: preSharedKeys
 Encryption : AES256
                                       Hashing
                                                  : SHA256
 Rekey Int (T): 86400 Seconds
                                     Rekey Left(T): 86000 Seconds
 PRF
                                      D/H Group : 14
             : SHA256
 Filter Name :
IPsec:
 Tunnel ID : 473.2
```

| ŀ | <b>トラブル</b> シ | / | ユート                |               |   |                 |
|---|---------------|---|--------------------|---------------|---|-----------------|
|   | Pkts Tx       | : | 11                 | Pkts Rx       | : | 11              |
|   | Bytes Tx      | : | 352                | Bytes Rx      | : | 352             |
|   | Idle Time Out | : | 30 Minutes         | Idle TO Left  | : | 23 Minutes      |
|   | Rekey Int (D) | : | 4608000 K-Bytes    | Rekey Left(D) | : | 4608000 K-Bytes |
|   | Rekey Int (T) | : | 28800 Seconds      | Rekey Left(T) | : | 28400 Seconds   |
|   | Encapsulation | : | Tunnel             |               |   |                 |
|   | Encryption    | : | AES256             | Hashing       | : | SHA1            |
|   | Remote Addr   | : | 2001:dddd::/64/0/0 |               |   |                 |
|   | Local Addr    | : | 2001:aaaa::/64/0/0 |               |   |                 |

ASAおよびFTDでIKEv2トンネル確立の問題をトラブルシューティングするには、次のdebugコマンドを実行します。

debug crypto condition peer <peer IP> debug crypto ikev2 protocol 255 debug crypto ikev2 platform 255

次に、参照用の動作中のIKEv2デバッグの例を示します。 <u>https://www.cisco.com/c/en/us/support/docs/security/asa-5500-x-series-next-generation-</u> <u>firewalls/115935-asa-ikev2-debugs.html</u>

参考資料

https://www.cisco.com/c/en/us/support/docs/security-vpn/ipsec-negotiation-ike-protocols/119425configure-ipsec-00.html https://www.cisco.com/c/en/us/support/docs/security/asa-5500-x-series-next-generationfirewalls/81824-common-ipsec-trouble.html https://www.cisco.com/c/en/us/td/docs/security/asa/asa95/configuration/vpn/asa-95-vpnconfig/vpn-site2site.html